Программный комплекс «Квазар»

# Модуль

# «Патолого-анатомическое вскрытие»

Руководство пользователя

# Оглавление

| Описание модуля                                        | 4  |
|--------------------------------------------------------|----|
| Права пользователей и роли персонала                   | 5  |
| Начало работы с модулем                                | 6  |
| Работа с журналом                                      | 7  |
| Загрузка журнала                                       | 7  |
| Изменение расположения колонок                         | 7  |
| Создание записи                                        | 8  |
| Вкладка «Направление на ПАВ»                           | 9  |
| Поиск пациента                                         | 9  |
| Строка поиска                                          | 9  |
| Расширенный поиск                                      | 10 |
| Создание направления                                   | 11 |
| Диагноз                                                | 11 |
| Добавление диагноза                                    | 11 |
| Редактирование диагноза                                | 13 |
| Удаление диагноза                                      | 14 |
| Вкладка «Регистрация поступления и выдачи тел умерших» | 14 |
| Вкладка «Протокол ПАВ»                                 | 15 |
| Паспортная часть                                       | 15 |
| Добавление диагноза                                    | 18 |
| Протокол вскрытия                                      | 19 |
| Операционные раны                                      | 19 |
| Добавление раны                                        | 19 |
| Редактирование записи                                  | 20 |
| Удаление раны                                          | 21 |
| Гистологические препараты                              | 21 |
| Добавление препарата                                   | 22 |
| Редактирование препарата                               | 22 |
| Удаление препарата                                     | 23 |
| Результат исследования                                 | 23 |
| Диагноз                                                | 24 |
| Результат                                              | 25 |
| Редактирование записи                                  | 26 |
| Удаление записи                                        | 27 |
| Подпись документа                                      | 28 |
| Подпись направления ПАВ (Pdf)                          |    |
| Подпись протокола ПАВ (Pdf)                            | 32 |
| Отправка протокола ПАВ (xml)                           |    |

| Печать          |  |
|-----------------|--|
|                 |  |
| 0               |  |
| Экспорт журнала |  |

# Описание модуля

Данный модуль предназначен для ведения журнала патологоанатомического вскрытия.

# Права пользователей и роли персонала

Для создания направлений ПАВ необходимо право «Направление на ПАВ».

Для создания протоколов ПАВ необходимо право «Протокол ПАВ». Роли персонала для данного модуля не используются.

# Начало работы с модулем

Выберите модуль «Патолого-анатомическое вскрытие».

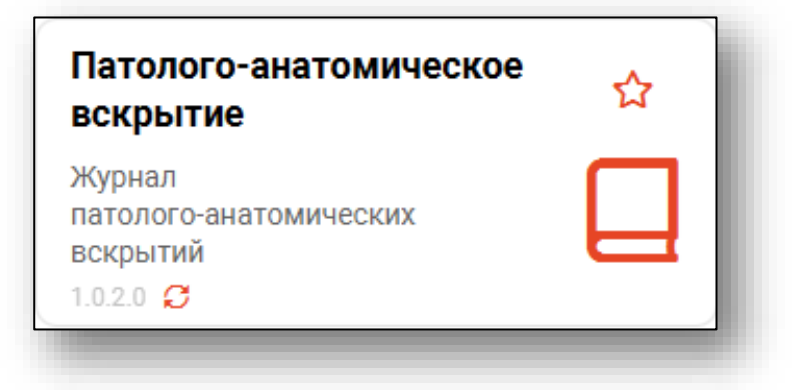

Будет открыто окно модуля.

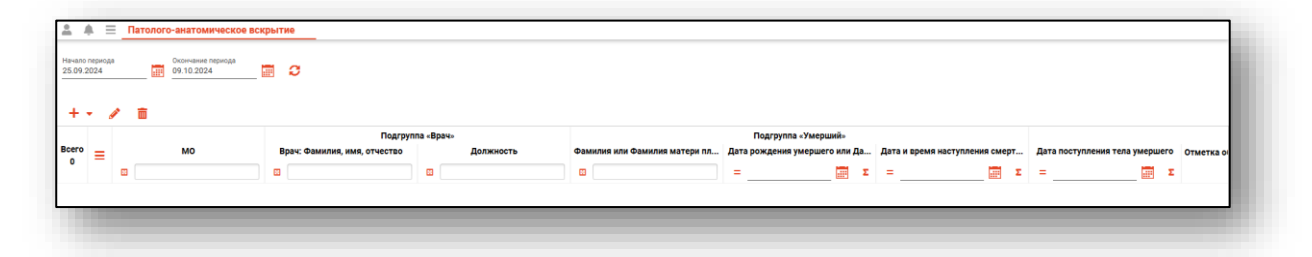

# Работа с журналом

## Загрузка журнала

Чтобы загрузить журнал инструментальной диагностики, требуется выбрать временной период, после чего нажать кнопку «Загрузить».

| <b>≜ ≜</b> ≡                 | Патолого-анатомическое вскрытие |
|------------------------------|---------------------------------|
| Начало периода<br>25.09.2024 | Окончание периода<br>09.10.2024 |
| +• 🥖                         | ā                               |

После этого будет загружен список в журнальной части.

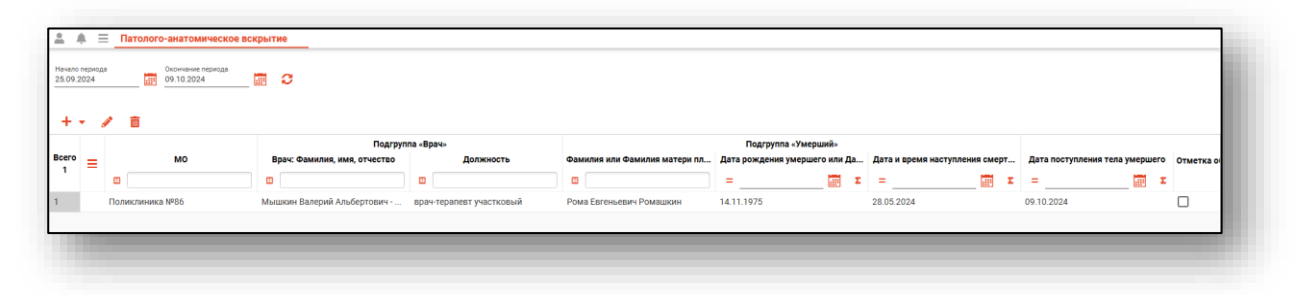

## Изменение расположения колонок

Колонки табличной части можно менять местами, при этом второстепенные колонки можно передвигать только в пределах основной. Для этого необходимо на заголовке табличной части осуществить зажатие левой кнопки мыши и переместить заголовок в необходимом направлении.

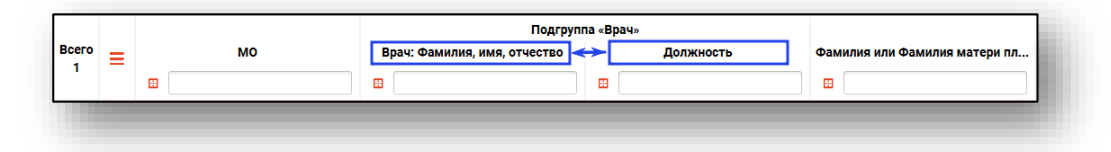

Вид табличной части изменится:

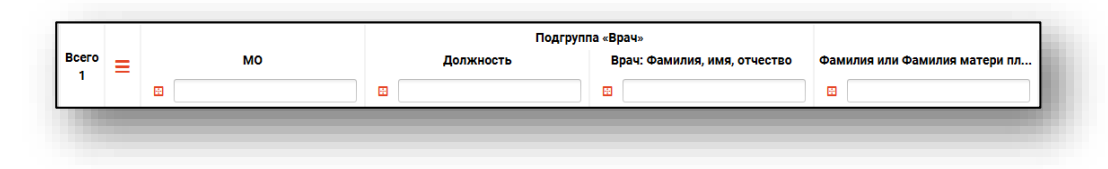

# Создание записи

Для создания записи в журнале «Патолого-анатомическое вскрытие», нажмите на кнопку «Добавить запись» и «Протокол патолого-анатомического вскрытия».

| ачало периода<br>5.09.2024 |              | Окончание периода<br>09.10.2024 |   | a                            |
|----------------------------|--------------|---------------------------------|---|------------------------------|
| 🕂 🔸 🅖                      | Толого-анато | омического вскрыти              | 4 | Подгру                       |
| .ero                       |              | мо                              |   | Врач: Фамилия, имя, отчество |
| o =                        | -            |                                 | _ | •                            |
|                            | <b>1</b>     |                                 |   |                              |

Будет открыто окно «Добавить запись».

| 🌐 💄 💷 Поиск физ. лица          |                                 |                               | Q //                                   | ?         |
|--------------------------------|---------------------------------|-------------------------------|----------------------------------------|-----------|
| Физ. лицо не выбрано           |                                 |                               |                                        |           |
| Направившая MO                 | •                               | МО, в которую направл         | пяется тело умершего                   | *         |
| оле обязательно для заполнения |                                 | Поле обязательно для заполнен | sta                                    |           |
| Направивший врач               | •                               | Назначения направлен          | ния тела умершего в патолого-анатомиче | ское от 🔻 |
| оле обязательно для заполнения |                                 | Поле обязательно для заполнен | ия                                     |           |
| цата рождения умершего         | Время наступления смер          | ти 🥘                          | Дата наступления смерти                |           |
| оле обязательно для заполнения | Поле обязательно для заполнения |                               | Поле обязательно для заполнения        |           |
| Необходимость вскрытия         | + 🖉 🖬                           |                               |                                        |           |
|                                |                                 |                               |                                        |           |
|                                | Диаг                            | ноз                           | Нозологическая единица                 |           |
|                                |                                 |                               |                                        |           |
|                                |                                 |                               |                                        |           |
|                                |                                 | Нет запи                      | сей в таблице                          |           |
|                                |                                 |                               |                                        |           |
|                                |                                 |                               |                                        |           |
|                                |                                 |                               |                                        |           |
|                                |                                 |                               |                                        |           |
|                                |                                 |                               |                                        |           |
|                                |                                 |                               |                                        |           |
|                                |                                 |                               |                                        |           |
|                                |                                 |                               |                                        |           |
|                                |                                 |                               |                                        |           |
|                                |                                 |                               |                                        |           |
|                                |                                 |                               |                                        |           |

#### Вкладка «Направление на ПАВ»

Вкладка предназначена для создания направления на ПАВ.

#### Поиск пациента

Для создания направления на ПАВ небходимо произвести поиск пациента в строке поиска.

| 🌐 💄 🔲 Поиск физ. лица | Q | <b>AND</b> | ? |  |
|-----------------------|---|------------|---|--|
| Физ. лицо не выбрано  |   |            |   |  |
|                       |   |            |   |  |

#### Строка поиска

Для вызова справки при поиске физического лица нажмите на кнопку «Справка».

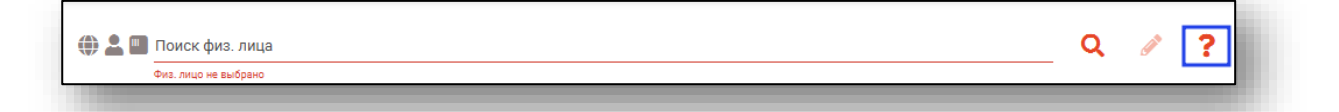

Строка поиска является универсальной, в нее можно ввести:

- номер полиса;
- номер телефона;
- СНИЛС

- серия и номер паспорта (между серией и номером должен быть пробел)

- ФИО (полное, либо частями).

| Фиа. лицо не выбрано                     |                                 |                                |                               |      | По ФИО:<br>• Иванов Иван Иванович                                                                             |
|------------------------------------------|---------------------------------|--------------------------------|-------------------------------|------|----------------------------------------------------------------------------------------------------|
| Направившая МО                           | *                               | МО, в которую направл          | яется тело умершего           |      | • ИВАНОВ ИВ ИВ<br>• ИР ИР                                                                                     |
| 1оле обязательно для заполнения          |                                 | Поле обязательно для заполнени | R                             |      | 1010                                                                                                    |
| Направивший врач                         | *                               |                                |                               |      | По ФИО и комбинации критериев:                                                                                |
| Іоле обязательно для заполнения          |                                 |                                |                               |      | • Иванов Ив Ив 1992<br>• Иванов Ив Ив 27.00                                                                   |
| Дата рождения умершего                   | Время наступления смер          | ти 🕗                           | Дата наступления сме          | ти   | • Иванов Ив Ив 27.09                                                                                          |
| оле обязательно для заполнения           | Поле обязательно для заполнения |                                | Поле обязательно для заполнен | 18   | <br><ul> <li>Иванов Ив Ив 9999 (последние 4 цифры телефона)</li> </ul>                                        |
| Назначения направления тела умершего в 💌 | 十 2 亩                           |                                |                               |      | • Иванов Ив Ив +79999999999                                                                                   |
| оле обязательно для заполнения           | т <i>е</i> ш                    |                                |                               |      | • ИВАНОВ ИВ ИВ 090909090909090 (ЕНП)                                                                          |
| Необходимость вскрытия                   | Диаг                            | ноз                            | Нозологическая еди            | ница | • Иванов Ив Ив XXX 999999999 (Полис)                                                                          |
|                                          |                                 | Нет запис                      | ей в таблице                  |      | По номеру телефона:<br>• 47999999999<br>По ЕНП:<br>• 999999999999<br>По СНИЛС:<br>• 999999999999<br>По олису: |
|                                          |                                 |                                |                               |      | • XXX 999999999<br>• 9999999999999999<br>По документу:<br>• XXXX 999999                                       |

После ввода данных необходимо нажать на кнопку «Поиск».

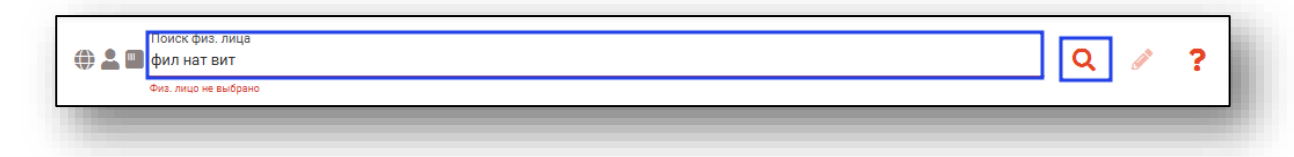

Если в системе имеется больше 25 записей, удовлетворяющих условиям поиска, будет открыто окно расширенного поиска.

## Расширенный поиск

В случае, если по введенным данным идентифицировать пациента однозначно невозможно, откроется окно расширенного поиска.

| рии поиска            | Сортировать по: фамилии и          | мени отчеству 📤 дате р        | ождения             |                                  |             | (                            | Строк: 19 |
|-----------------------|------------------------------------|-------------------------------|---------------------|----------------------------------|-------------|------------------------------|-----------|
| илия Имя Отчество     | 🜐 🛃 🚾 ФИО                          | Д.р. (возраст)                | снилс               | ЕНП                              | Телефон 🚥   | Полис ***                    |           |
|                       | Филатова Наталья<br>Евгеньевна     | 23.01.1938 (86)               | 03923652157         | 3667360877000121                 |             | 02010568199                  |           |
| а рождения            | Прикрепление ***                   | Адрес                         |                     |                                  |             | Документ •••<br>20 03 669732 |           |
| илс                   | 💮 🚢 🌇 ФИО                          | Д.р. (возраст)                | снилс               | ЕНП                              | Телефон 🚥   | Полис ***                    |           |
| 0                     | Филатова Наталья<br>Михайловна     | 16.01.1942 (82)               | 09662879736         | 3667950884000146                 |             | 01037817278                  |           |
| П/Полис (серия номер) | Прикрепление ***                   | Адрес<br>обл Воронежская, г В | оронеж, ул Революци | и 1905 года, дом 86, кв. 1, комн | L 1         | Документ ***<br>20 03 018418 |           |
| мер телефона          | 🜐 📲 🌇 ФИО                          | Д.р. (возраст)                | снилс               | ЕНП                              | Телефон 🚥   | Полис ***                    |           |
| кумент (серия номер)  | Филатова Наталья<br>Петровна       | 11.11.1949 (74)               | 15101570001         | 3669150889000617                 |             | ИНО 241365                   |           |
|                       | Прикрепление ***<br>БУЗ "ГП № 310" | Адрес                         |                     |                                  |             | Документ ***                 |           |
| Наити                 | 🜐 📲 🌇 ФИО                          | Д.р. (возраст)                | снилс               | ЕНП                              | Телефон 🚥   | Полис ***                    |           |
| Сбросить              | Филатова Наталья<br>Николаевна     | 20.06.1959 (65)               | 04512429224         | 3654140880000366                 |             | 02011404192                  |           |
|                       | Прикрепление ***                   | Адрес                         |                     |                                  |             | Документ ***<br>20 03 992673 |           |
|                       | өиф 🛃 🐛 🌐                          | Д.р. (возраст)                | снилс               | ЕНП                              | Телефон 🚥   | Полис ***                    |           |
|                       | Филатова Наталья<br>Ивановна       | 22.09.1963 (61)               | 78134476524         | 3647630890000621                 |             | 02012837374                  |           |
|                       | Прикрепление ***                   | Адрес                         |                     |                                  |             | Документ •••<br>20 09 063316 |           |
|                       | 💮 🚢 🌇 ФИО                          | Д.р. (возраст)                | снилс               | ЕНП                              | Телефон *** | Полис ***                    |           |
|                       | Филатова Наталья<br>Сергеевна      | 14.05.1964 (60)               | 09279572824         | 3655630886000229                 |             | 02010676602                  |           |
|                       | Прикрепление ***                   | Адрес                         |                     |                                  |             | Документ •••<br>20 08 971359 |           |
|                       |                                    |                               |                     |                                  |             | принать                      | OTME      |

Выбрать дополнительные параметры поиска возможно в левой части экрана.

Подробную информацию о работе с физическим лицом в инструкции к модулю <u>«Физические лица».</u>

#### Создание направления

Из выпадающего списка заполните поля «Направившая МО», «МО, в которую направляется тело умершего», «Направивший врач» и «Назначения направления тела умершего в патолого-анатомическое отделение».

| Толе обязательно для заполнения |           |             |              | Поле обязательно для заполнения |                                    |             |
|---------------------------------|-----------|-------------|--------------|---------------------------------|------------------------------------|-------------|
| Направивший врач                |           |             | -            | Назначения направле             | ния тела умершего в патолого-анато | омическое о |
| Поле обязательно для заполнения |           |             |              | Поле обязательно для заполнен   | ния                                |             |
| Дата рождения умершего          | <br>Время | наступл     | ения смерт   | и 🥘                             | Дата наступления смерти            |             |
| Поле обязательно для заполнения | Поле обя  | зательно дл | я заполнения |                                 | Поле обязательно для заполнения    |             |
| Необходимость вскрытия          | +         |             | 侖            |                                 |                                    |             |

Заполните поля «Время наступления смерти» и «Дата наступления смерти» вручную либо с помощью «Календаря» или «Часов».

При необходимости проставьте маркер «Необходимость вскрытия».

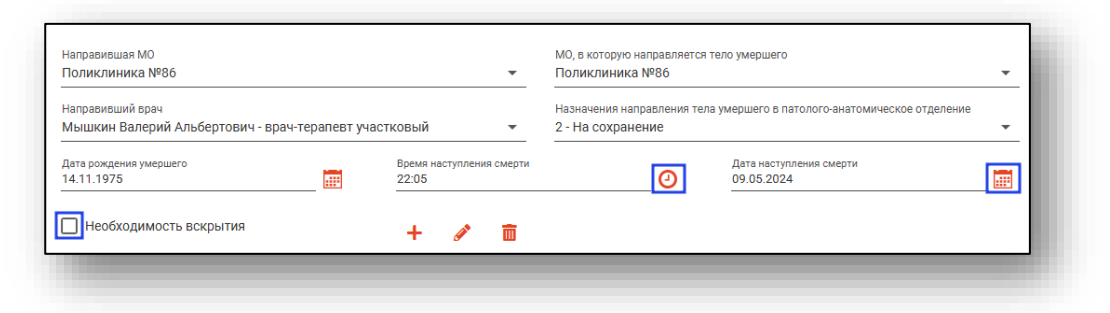

# Диагноз

# Добавление диагноза

Для внесения информации в блок «Диагноз» нажмите на кнопку «Добавить».

| + 💉 💼 |        |                        |
|-------|--------|------------------------|
| д     | иагноз | Нозологическая единица |
|       | Нет за | исей в таблице         |

Откроется окно «Добавление диагноза». Поле «Нозологическая единица» заполнятся из выпадающего списка.

Поле «Диагноз» заполняется значением из списка.

| Добавление диагноза             | ×        |
|---------------------------------|----------|
| Нозологическая единица          | -        |
| Поле обязательно для заполнения |          |
| Диагноз                         | <b>A</b> |
| Поле обязательно для заполнения |          |
|                                 | Добавить |

Будет открыто окно «Диагноз». Выберите необходимый диагноз и нажмите «Ок».

|                                                                                                   | 1   |
|---------------------------------------------------------------------------------------------------|-----|
| G45 - Преходящие транзиторные церебральн<br>ишемические приступы [атаки] и родственнь<br>синдромы | ые  |
| G45.8 - Другие транзиторные церебральные<br>ишемические атаки и связанные с ними<br>синдромы      |     |
| G45.9 - Транзиторная церебральная<br>ишемическая атака неуточненная                               |     |
| I24 - Другие формы острой ишемической<br>болезни сердца                                           |     |
| I24.8 - Другие формы острой ишемической<br>болезни сердца                                         |     |
| I24.9 - Острая ишемическая болезнь сердца<br>неуточненная                                         |     |
| 125 - Хроническая ишемическая болезнь сер,                                                        | цца |
| 125.5 - Ишемическая кардиомиопатия                                                                |     |
|                                                                                                   |     |

После этого диагноз будет выбран.

Затем нажмите «Добавить» для сохранения.

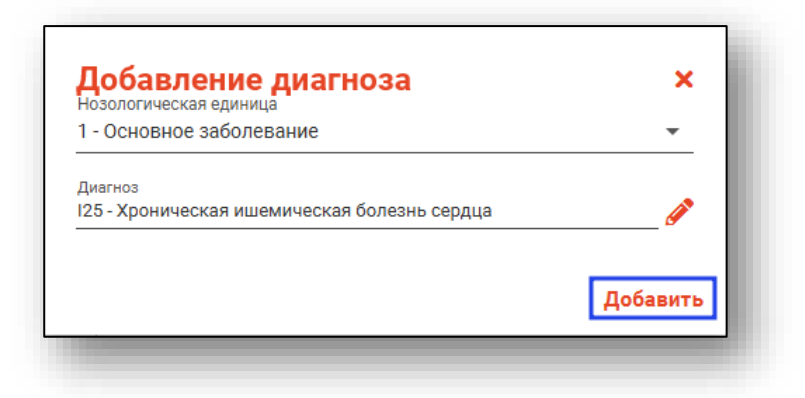

После этого диагноз будет добавлен в табличную часть.

# Редактирование диагноза

Чтобы внести изменения в ранее созданную запись, выделите нужную запись из списка одним кликом и нажмите на кнопку «Редактировать».

| + 💉 🖻                                 |                                      |
|---------------------------------------|--------------------------------------|
| Диагноз                               | Нозологическая единица               |
| N28.0 - Ишемия или инфаркт почки      | 1 - Основное заболевание             |
| I25 - Хроническая ишемическая болезнь | 2 - Осложнение основного заболевания |
|                                       |                                      |
|                                       |                                      |
|                                       |                                      |
|                                       |                                      |
|                                       |                                      |
|                                       |                                      |

Работа в окне редактирования аналогична работе в окне создания.

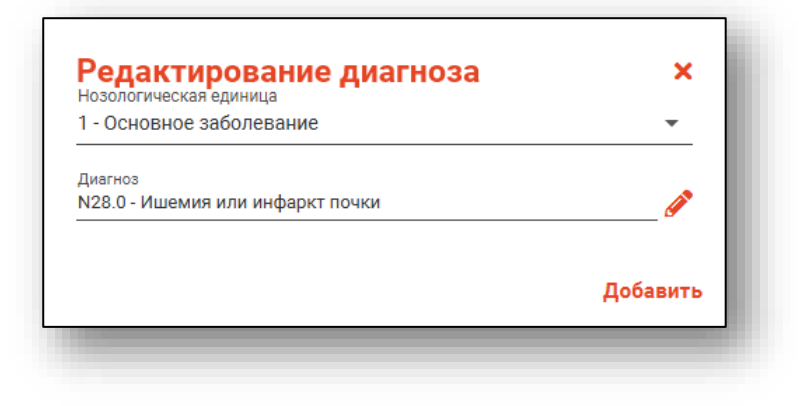

## Удаление диагноза

Для удаления ошибочно созданной записи, выделите нужную запись из списка одним кликом и нажмите на кнопку «Удалить».

| + 🖋 💼                                 |                                      |
|---------------------------------------|--------------------------------------|
| Диагноз                               | Нозологическая единица               |
| N28.0 - Ишемия или инфаркт почки      | 1 - Основное заболевание             |
| 125 - Хроническая ишемическая болезнь | 2 - Осложнение основного заболевания |
|                                       |                                      |
|                                       |                                      |
|                                       |                                      |
|                                       |                                      |
|                                       |                                      |
|                                       |                                      |

После этого диагноз будет удален.

Для сохранения «Сохранить» а нижней части окна и перейдите во вкладку «Регистрация поступления и выдачи тел умерших».

| Сохранить | Печать 🔻 | Подписать 💌 |
|-----------|----------|-------------|
|           |          |             |

#### Вкладка «Регистрация поступления и выдачи тел умерших»

Заполните поля «Дата выдачи тела умершего» и «Дата поступления тела умершего» вручную либо с помощью «Календаря».

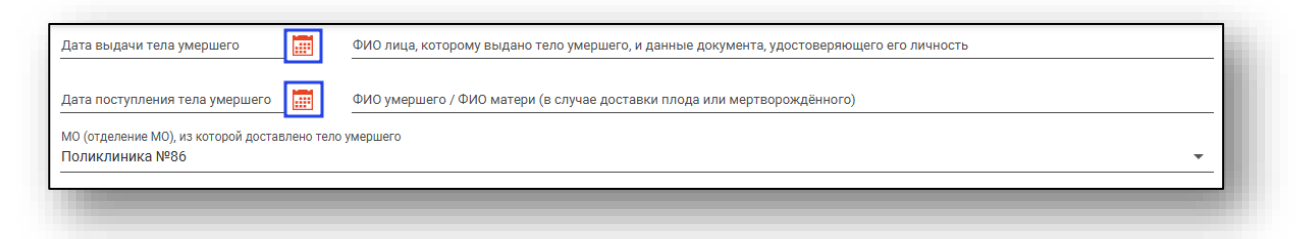

Поля «ФИО лица, которому выдано тела умершего, и данные документа, удостоверяющие его личность» и «ФИО умершего/ФИО матери (в случае доставки плода или мертворожденного)» заполняются вручную.

Поле «МО (отделение МО), из которой доставлено тело умершего» заполняется из выпадающего списка.

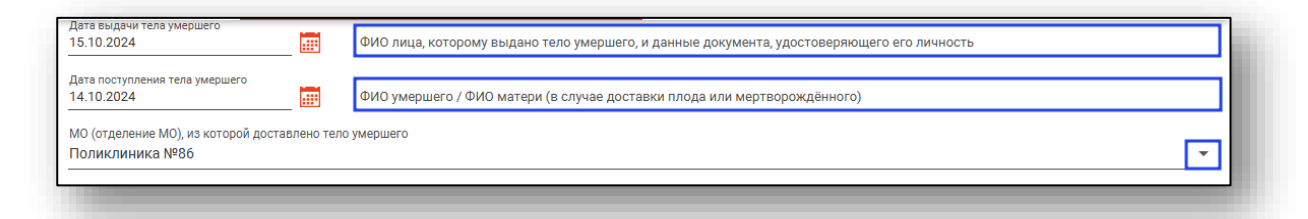

После внесения данных нажмите на кнопку «Сохранить».

## Вкладка «Протокол ПАВ»

Вкладка «Протокол ПАВ» содержит разделы «Паспортная часть», «Протокол вскрытия», «Гистологические препараты», «Диагнозы», «Результат».

#### Паспортная часть

Паспортная часть содержит сведения об умершем.

|                           | Паспортная часть                                           |                   |               |                      |          |
|---------------------------|------------------------------------------------------------|-------------------|---------------|----------------------|----------|
| Протокол вскрытия         | МО, в которой наблюдался и умер пациент<br>Поликлиника №86 | -                 | Номер м       | едицинской карты     |          |
| Гистологические препараты | Семейное положение                                         | Образование       | Поле обязат   | ельно для заполнения |          |
| Э Диагноз                 | 3 - неизвестно 💌                                           | 9 - неизвестно    |               |                      | -        |
| 🖹 Результат               | Занятость                                                  | -                 |               |                      |          |
|                           | То-прочие                                                  | Тип медицинско    | и карты       |                      | <b>–</b> |
|                           | Дата поступления в МО 🧱 Время постуления в МО 🧿            | Дата проведения І | ТАВ           | Время проведения ПАВ | 0        |
|                           | Умер после начала заболевания через (дней)                 | Умер после начал  | а заболевани: | я через (часов)      |          |
|                           | Лечащий врач (фельдшер)                                    |                   |               |                      | •        |
|                           | Лечащий врач (заведующий отделением) присутствова          | л на ПАВ          |               |                      |          |
|                           | 🔲 Выдано ли медицинское свидетельство о смерти             |                   |               |                      |          |
|                           | Основные клинические данные                                |                   |               |                      |          |
|                           | + 🖉 🗇                                                      |                   |               |                      | -        |
|                           | Диагноз Нозологическая е                                   | диница            | Описание      |                      |          |
|                           |                                                            |                   |               |                      |          |
|                           |                                                            |                   |               |                      |          |

Поле «Номер медицинской карты» заполняется вручную.

Из выпадающего списка заполните поля «МО, в которой наблюдался и умер пациент», «Семейное положение», «Образование», «Занятость», «Тип медицинской карты».

| МО, в которой наблюдался и умер пациент            |                                                           |
|----------------------------------------------------|-----------------------------------------------------------|
| Поликлиника №86                                    | <ul> <li>Номер медицинской карты</li> </ul>               |
|                                                    | Поле обязательно для заполнения                           |
| Семейное положение                                 | Образование                                               |
| 3 - неизвестно                                     | 9 - неизвестно                                            |
| Занятость                                          | _                                                         |
| 10 - Прочие 🔹                                      | Тип медицинской карты 🔻                                   |
|                                                    | Поле обязательно для заполнения                           |
| Дата поступления в МО 🧱 Время постуления в МО 🥑    | Дата проведения ПАВ 🧱 Время проведения ПАВ 🥘              |
|                                                    | Поле обязательно для заполне Поле обязательно для заполне |
| Умер после начала заболевания через (дней)         | Умер после начала заболевания через (часов)               |
|                                                    |                                                           |
| Лечащий врач (фельдшер)                            | •                                                         |
|                                                    |                                                           |
| Лечащий врач (заведующий отделением) присутствовал | на ПАВ                                                    |
|                                                    |                                                           |
| Вылано ли мелицинское свилетельство о смерти       |                                                           |
|                                                    |                                                           |

Поля «Дата поступления в МО», «Дата проведения ПАВ» заполняется вручную либо с помощью «Календаря».

Поля «Время поступления в МО», «Время проведения ПАВ» заполняются вручную либо с помощью «Часов».

| МО, в которой наблюдался и умер пациент          |                                        |                                 |
|--------------------------------------------------|----------------------------------------|---------------------------------|
| Поликлиника №86                                  | •                                      | Номер медицинской карты         |
|                                                  |                                        | Поле обязательно для заполнения |
| Семейное положение                               | Образование                            |                                 |
| 3 - неизвестно                                   | 9 - неизвестно                         |                                 |
| Занятость                                        |                                        |                                 |
| 10 - Прочие                                      | <ul> <li>Тип медицинской ка</li> </ul> | сарты                           |
|                                                  | Поле обязательно для запол             | лнения                          |
| Лата поступления в МО                            | Лата провеления ПАК                    | В Время проведения ПАВ          |
|                                                  |                                        |                                 |
|                                                  | поле обязательно для заполне           | е Поле обязательно для заполне  |
| Умер после начала заболевания через (дней)       | Умер после начала за                   | аболевания через (часов)        |
|                                                  |                                        |                                 |
| Лечаций врач (фельлшер)                          |                                        |                                 |
| ······································           |                                        |                                 |
| _                                                |                                        |                                 |
| Лечащий врач (заведующий отделением) присутствов | ал на ПАВ                              |                                 |
|                                                  |                                        |                                 |
| 🔲 Выдано ли медицинское свидетельство о смерти   |                                        |                                 |
|                                                  |                                        |                                 |

Поля «Умер после начала заболевания через (дней)», «Умер после начала заболевания через (часов)» заполняются вручную.

| MO, в которой наблюдался и умер пациент        |          |                              |              |                              |   |
|------------------------------------------------|----------|------------------------------|--------------|------------------------------|---|
| Поликлиника №86                                |          | *                            | Номер ме     | дицинской карты              |   |
|                                                |          |                              | Поле обязате | льно для заполнения          |   |
| Семейное положение                             |          | Образование                  |              |                              |   |
| 3 - неизвестно                                 | •        | 9 - неизвестно               |              |                              | • |
| Занятость                                      |          |                              |              |                              |   |
| 10 - Прочие                                    | -        | Тип медицинской к            | арты         |                              | • |
|                                                |          | Поле обязательно для запол   | нения        |                              |   |
| Дата поступления в MO 📻 Время постуления в M0  | 0 🕗      | Дата проведения ПАВ          | в 💼          | Время проведения ПАВ         | 0 |
|                                                | _        | Поле обязательно для заполне | i            | Поле обязательно для заполне |   |
| Умер после начала заболевания через (дней)     |          | Умер после начала за         | аболевания   | через (часов)                |   |
| Лечащий врач (фельдшер)                        |          |                              |              |                              | - |
|                                                |          |                              |              |                              |   |
| 🔲 Лечащий врач (заведующий отделением) присутс | гвовал н | а ПАВ                        |              |                              |   |
|                                                |          |                              |              |                              |   |
| Выдано ли медицинское свидетельство о смерти   |          |                              |              |                              |   |
|                                                |          |                              |              |                              |   |

Внесите ФИО врача, проводившего вскрытие. Поставьте отметку, если лечащий врач (заведующий отделением) присутствовал на ПАВ.

| ИО и отделение, на прикреплённой территории которой умер пац<br>Поликлиник 86 | циент |                                            | Номер мед. карты пациента<br>1486 | 3 |
|-------------------------------------------------------------------------------|-------|--------------------------------------------|-----------------------------------|---|
| Семейное положение<br>I - состоял(а) в зарегистрированном браке               | -     | Образование<br>1 - профессиональное: высше | e                                 | • |
| Занятость<br>4 - Неработающий                                                 | •     |                                            |                                   |   |
| Дата поступления в МО Время поступления в МО<br>14.03.2022 III 19:05          | 0     | Дата проведения ПАВ<br>15.03.2022          | Время проведения ПАВ<br>11:00     | 0 |
| /мер после начала заболевания через (дней)<br>5                               |       | Умер после начала заболевания              | і через (часов)                   |   |
| ФИО врача<br>Арсеньева С.В.                                                   |       |                                            |                                   |   |

Поле «Основные клинические данные заполняются вручную.

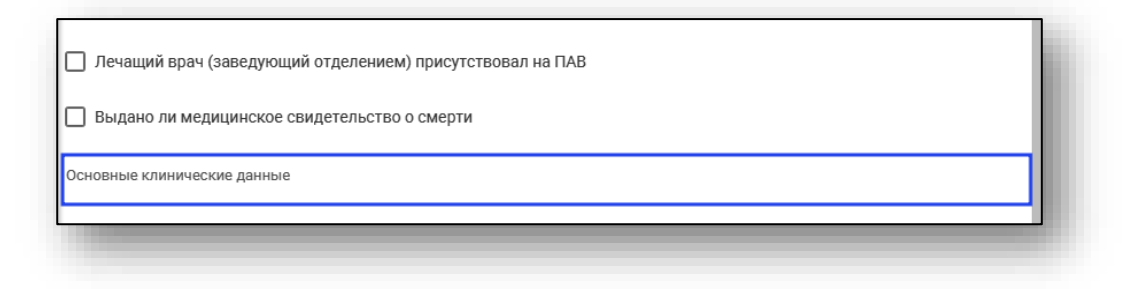

# Добавление диагноза

Поле «Описание» заполняется вручную.

| дооавление диагноза             | ^        |
|---------------------------------|----------|
| Нозологическая единица          | •        |
| Поле обязательно для заполнения |          |
| Диагноз                         | ø        |
| Поле обязательно для заполнения |          |
| Описание                        |          |
|                                 |          |
|                                 | Добавить |

Далее добавление диагноза аналогично добавлению диагноза во вкладке «Направление ПАВ», которое описано выше.

# Протокол вскрытия

Раздел «Протокол вскрытия» содержит описательную часть протокола вскрытия.

Поля заполняются вручную, с помощью переключателя. Некоторые поля возможно заполнить из выпадающего списка.

| Паспортная часть                                                           | ▼ Наружный осмотр тела                                                                                                    |                                                   |
|----------------------------------------------------------------------------|----------------------------------------------------------------------------------------------------|---------------------------------------------------|
| Протокол вскрытия<br>Гистологические препараты<br>) Диагноз<br>) Результат | Рост, см Пасе обязательно для заполнения<br>Состояние питания<br>Поле обязательно для заполнения<br>Трупные пятна и их расположение<br>Пасе обязательно для заполнения<br>Состояние естественных отверстий<br>Пасе обязательно для заполнения<br>• Кожный покроз<br>Головы | Спосложение С С С С С С С С С С С С С С С С С С С |
|                                                                            | Полно обязательно для заполнения<br>Кончечностей<br>Полно обязательно для заполнения<br>• Операционные раны<br>• Ф т                                                                                                    | Поле обезательно для заполнения                   |
|                                                                            | длина разреза, см Характер олерационной раны                                                                                                    | Швы Выделения из раны Следы инъекц                |

#### Операционные раны

#### Добавление раны

Для внесения информации в блок «Операционные раны» нажмите на кнопку «Добавить».

| ▼ Onepa | ционные ран | ы                          |     |                   |              |
|---------|-------------|----------------------------|-----|-------------------|--------------|
| Длина   | разреза, см | Характер операционной раны | Швы | Выделения из раны | Следы инъекц |
|         |             |                            |     |                   |              |
|         |             |                            |     |                   |              |
|         |             |                            |     |                   |              |
|         |             |                            |     |                   |              |
| L       |             |                            |     |                   |              |

Будет открыто новое окно «Операционные раны». Поля в окне заполняются вручную.

| Характер операционной раны           |  |
|--------------------------------------|--|
| Швы                                  |  |
| Выделения из раны                    |  |
| Следы инъекций и изменения в их зоне |  |

После внесения информации нажмите «Ок».

#### Редактирование записи

Чтобы внести изменения в ранее созданную запись, выделите нужную запись из списка одним кликом и нажмите на кнопку «Редактировать».

| • Операционные рань | 51                         |     |                   |              |
|---------------------|----------------------------|-----|-------------------|--------------|
| Длина разреза, см   | Характер операционной раны | Швы | Выделения из раны | Следы инъекц |
| 5                   |                            | 4   | отсутствуют       | нет          |
|                     |                            |     |                   |              |
|                     |                            |     |                   |              |
| 4                   |                            |     |                   |              |

Работа в окне редактирования аналогична работе в окне создания. Внесите в запись нужные изменения и нажмите «Ок».

#### Удаление раны

Для удаления ошибочно созданной записи, выделите нужную запись из списка одним кликом и нажмите на кнопку «Удалить».

| <ul> <li>Операционные рань</li> <li>+ </li> </ul> | 1                          |     |                   |              |
|---------------------------------------------------|----------------------------|-----|-------------------|--------------|
| Длина разреза, см                                 | Характер операционной раны | Швы | Выделения из раны | Следы инъекц |
| 5                                                 |                            | 4   | отсутствуют       | нет          |
|                                                   |                            |     |                   |              |
|                                                   |                            |     |                   |              |
| 4                                                 |                            |     | _                 | Þ            |
|                                                   |                            |     |                   |              |

После этого запись будет удалена из списка.

## Гистологические препараты

Раздел «Гистологические препараты» содержит блоки «Гистологические исследования» и «Дополнительные исследования».

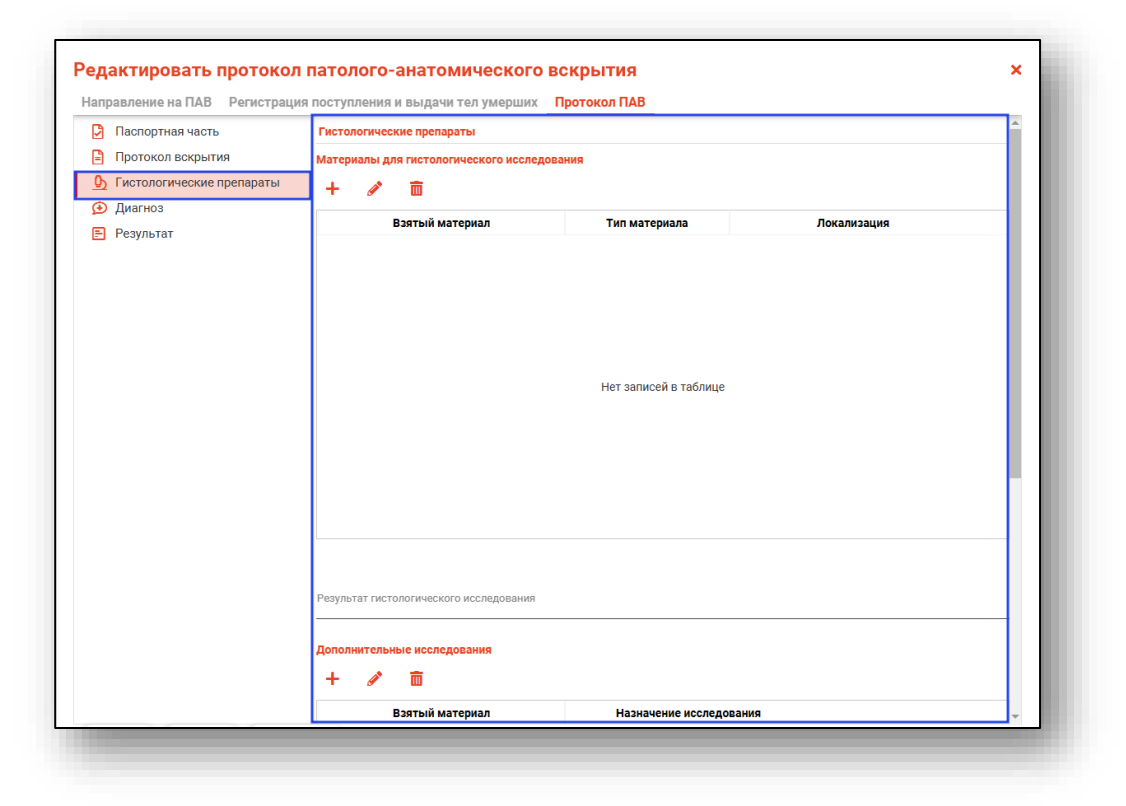

### Добавление препарата

Для внесения информации в блок «Гистологические препараты» нажмите на кнопку «Добавить».

| Гистологические препараты              |               |             |
|----------------------------------------|---------------|-------------|
| Материалы для гистологического исследо | вания         |             |
| Взятый материал                        | Тип материала | Локализация |
|                                        |               |             |

Будет открыто новое окно «Добавление материалов», заполните поля из выпадающего списка или с помощью переключателя.

После выбора нужного значения нажмите «Добавить».

| Взятый материал                 | -        |
|---------------------------------|----------|
| Поле обязательно для заполнения |          |
| Тип материала                   | •        |
| Поле обязательно для заполнения |          |
| Локализация                     | •        |
| Поле обязательно для заполнения |          |
| Количество объектов             | <b>▲</b> |
| Поле обязательно для заполнения |          |
|                                 |          |

## Редактирование препарата

Чтобы внести изменения в ранее созданную запись, выделите нужную запись из списка одним кликом и нажмите на кнопку «Редактировать».

| ×           |               |                       |                      |
|-------------|---------------|-----------------------|----------------------|
| ыи материал | Тип материала | Локализация           |                      |
| 30 - Струп  | 30 - Струп    | 7 - Бедро             |                      |
|             |               |                       |                      |
|             | 30 - Струп    | 30 - Струп 30 - Струп | 30 - Струп 7 - Бедро |

## Удаление препарата

Для удаления ошибочно созданной записи, выделите нужную запись из списка одним кликом и нажмите на кнопку «Удалить».

| Материалы<br>+ 🖋 | для гистологического исследова | ния           |             |  |
|------------------|--------------------------------|---------------|-------------|--|
|                  | Взятый материал                | Тип материала | Локализация |  |
|                  | 30 - Струп                     | 30 - Струп    | 7 - Бедро   |  |
|                  |                                |               |             |  |
|                  |                                |               |             |  |

После этого запись будет удалена из списка.

## Результат исследования

Поля «Результат гистологического исследования» и «Результат дополнительных исследований» заполняются вручную.

| ультат гистологического исследования |                         |  |
|--------------------------------------|-------------------------|--|
| обязательно для заполнения           |                         |  |
| полнительные исследования            |                         |  |
| + 🖋 🖻                                |                         |  |
| Взятый материал                      | Назначение исследования |  |
|                                      |                         |  |
|                                      |                         |  |
|                                      |                         |  |
|                                      |                         |  |
|                                      |                         |  |
|                                      | Нет записей в таблице   |  |
|                                      |                         |  |
|                                      |                         |  |
|                                      |                         |  |
|                                      |                         |  |
|                                      |                         |  |
|                                      |                         |  |
|                                      |                         |  |
| азультат дополнительных исспедований |                         |  |

# Диагноз

Раздел «Диагнозы» содержит сведения о патолого-анатомическом диагнозе (предварительном) и патолого-анатомическом диагнозе.

|                             | Диагноз                             |                        |          |  |  |  |
|-----------------------------|-------------------------------------|------------------------|----------|--|--|--|
| Протокол вскрытия           | Патолого-анатомический диагноз(пре, | цварительный)          |          |  |  |  |
| О Гистологические препараты | + / =                               |                        |          |  |  |  |
| Э Диагноз                   | Лиагноз                             | Нозологическая елиница | Описание |  |  |  |
| Результат                   |                                     |                        |          |  |  |  |
|                             |                                     |                        |          |  |  |  |
|                             |                                     |                        |          |  |  |  |
|                             |                                     |                        |          |  |  |  |
|                             |                                     |                        |          |  |  |  |
|                             |                                     |                        |          |  |  |  |
|                             | Нет записей в таблице               |                        |          |  |  |  |
|                             |                                     |                        |          |  |  |  |
|                             |                                     |                        |          |  |  |  |
|                             |                                     |                        |          |  |  |  |
|                             |                                     |                        |          |  |  |  |
|                             |                                     |                        |          |  |  |  |
|                             |                                     |                        |          |  |  |  |
|                             |                                     |                        |          |  |  |  |
|                             | Патолого-анатомический диагноз      |                        |          |  |  |  |
|                             | + 🧪 💼                               |                        |          |  |  |  |
|                             |                                     |                        |          |  |  |  |

Поля «Сопоставление заключительного клинического диагноза и патолого-анатомического диагноза» заполняются из выпадающего списка или вручную.

| Сопоставление заключительного клинического диагноза и патолого-анатомического диагноза | - |
|----------------------------------------------------------------------------------------|---|
| Толе обязательно для заполнения                                                        |   |
| Сопоставление заключительного клинического диагноза и патолого-анатомического диагноза |   |
|                                                                                        |   |
|                                                                                        |   |

Создание, редактирование или удаление предварительного и основного диагнозов аналогично тому, что было описано ранее.

## Результат

Раздел «Результат» содержит поля «Дефекты догоспитального этапа», «Дефекты госпитального этапа», «Врач, ответственный за заполнение» и «Клинико-патолого-анатомический эпикриз», которые заполняются вручную или из выпадающего списка.

| Паспортная часть                                               | Результат                        |   |
|----------------------------------------------------------------|----------------------------------|---|
| Протокол вскрытия                                              | Дефекты догоспитального этапа    |   |
| <ul> <li>Гистологические препараты</li> <li>Диагноз</li> </ul> |                                  |   |
| Результат                                                      | Дефекты госпитального этапа<br>— | _ |
|                                                                | Причина смерти                   |   |
|                                                                | + / 10                           |   |
|                                                                | Диагноз Нозологическая единица   |   |
|                                                                | Нет записей в таблице            |   |
|                                                                | Врач ответственный за заполнение | Ţ |

Создание, редактирование или удаление причины смерти аналогично тому, что было описано ранее.

После внесения всех данных нажмите на кнопку «Сохранить».

# Редактирование записи

Для редактирования созданной записи о патолого-анатомическом вскрытии, выберите нужную запись из списка одним кликом и нажмите на кнопку «Редактировать», либо откройте запись двойным кликом.

| ÷ *                    | =           | Патолого-анатомическое вс       | крытие    |                              |               |               |                               |                               |            |
|------------------------|-------------|---------------------------------|-----------|------------------------------|---------------|---------------|-------------------------------|-------------------------------|------------|
| Havano ne<br>02.03.203 | риода<br>22 | Окончание периода<br>16.03.2022 | 9         |                              |               |               |                               |                               |            |
|                        | -           |                                 |           | Подгруг                      | nna «Bpau»    |               | Подгруппа                     | «Умерший»                     |            |
| Bcero                  | =           | MO                              | твсп      | Врач: Фамилия, имя, отчество | Должность     | Статус «Плод» | Фамилия или Фамилия матери пл | Дата рождения умершего или Да | Дата и вре |
| 11                     |             |                                 |           |                              |               | Bce -         |                               | = III I                       | =          |
| 1                      | ٢           | Іоликлиника №86                 | Стационар | Арсеньева Светлана Владимиро | врач-терапевт |               | Иванова Иванка Ивановна       | 05.12.0037                    | 14.03.2022 |

# Удаление записи

Чтобы удалить ошибочно созданную запись о патологоанатомическом вскрытии, выберите нужную запись из списка одним кликом и нажмите на кнопку «Удалить».

| 1 #                   | Ξ           | Патолого-анатомическое вси      | крытие    |                              |               |               |                               |                               |             |
|-----------------------|-------------|---------------------------------|-----------|------------------------------|---------------|---------------|-------------------------------|-------------------------------|-------------|
| avano nep<br>2.03.202 | риода<br>22 | Окончание периода<br>16.03.2022 | 3         |                              |               |               |                               |                               |             |
|                       |             | -                               |           | Подгруг                      | Ina «Врач»    |               | Подгруппа                     | «Умерший»                     |             |
| cero                  | =           | MO                              | твсп      | Врач: Фамилия, имя, отчество | Должность     | Статус «Плод» | Фамилия или Фамилия матери пл | Дата рождения умершего или Да | . Дата и вр |
| <u>۱</u>              |             |                                 | •         |                              |               | Bce -         |                               | = 📰 I                         | =           |
|                       | 1           | Поликлиника №86                 | Стационар | Арсеньева Светлана Владимиро | врач-тералевт |               | Иванова Иванка Ивановна       | 05.12.0037                    | 14.03.202   |

# Подпись документа

Для патолого-анатомического вскрытия доступна возможность подписать направление на ПАВ и протокол ПАВ в формате pdf и xml в виде ЭМД «Протокол патолого-анатомического вскрытия».

## Подпись направления ПАВ (Pdf)

Для подписи направления ПАВ в формате Pdf необходимо нажать на кнопку «Подписать» внутри документа и выберите действие «Направление на ПАВ».

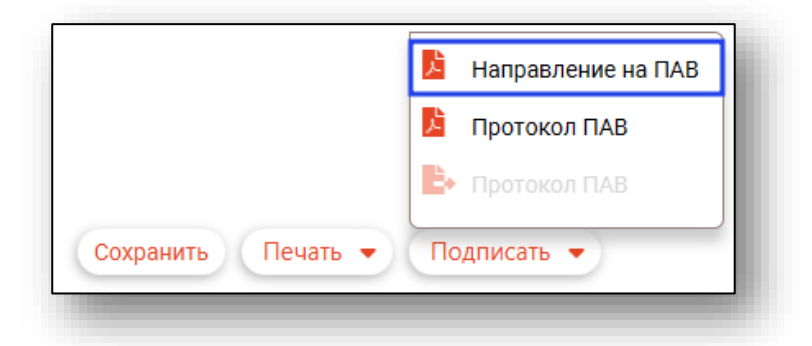

Далее необходимо выбрать криптопровайдера и нажать «Ок».

|            | <b>T</b> |
|------------|----------|
| ViPNet     |          |
| Крипто-Про |          |
|            |          |
|            |          |
|            |          |
|            |          |
|            |          |
|            | ок       |

В открывшемся окне выберите нужную подпись и нажмите «Ок».

|                                                                                               | T |
|-----------------------------------------------------------------------------------------------|---|
|                                                                                               | • |
| главный врач медицинской организации                                                          |   |
| Выдан: Тестовый УЦ ИнфоТеКС<br>Действителен по: 02.12.2023<br>Тип контейнера: ViPNetDirectory |   |
|                                                                                               |   |
|                                                                                               |   |
|                                                                                               |   |
|                                                                                               |   |
|                                                                                               |   |
|                                                                                               |   |
|                                                                                               |   |

После чего ввести ключ контейнера и нажать «Ок».

| Введите пароль контейнера<br>ключа | ×  |
|------------------------------------|----|
| •••••                              | ]  |
|                                    | ок |
|                                    |    |

Выберите подпись медицинской организации и введите пароль от контейнера.

Далее будет открыто окно сохранения подписанного документа. Выберите, куда необходимо сохранить документ и нажмите на кнопку «Сохранить».

| Сохранение                                |                  |                 |        |              |           | × |
|-------------------------------------------|------------------|-----------------|--------|--------------|-----------|---|
| 🗧 🔶 👻 🛧 🗖 э Этот компьютер э Рабочий стол | >                |                 | ٽ ~    | 🔎 Поиск: Раб | очий стол |   |
| Упорядочить 🔻 Новая папка                 |                  |                 |        |              | == -      | ? |
| ^ Имя                                     | Дата изменения   | Тип             | Размер |              |           |   |
| Статистика                                | 28.02.2022 13:19 | Папка с файлами |        |              |           |   |
| Имя файла: referral.pdf                   |                  |                 |        |              |           | ~ |
| Тип файла: Pdf files (*.pdf)              |                  |                 |        |              |           | ~ |
| <ul> <li>Скрыть папки</li> </ul>          |                  |                 |        | Сохранить    | Отмена    |   |

Документ с направлением ПАВ будет сохранен в формате pdf и содержать подписи врача и медицинской организации.

| Наименование мелицинской организации                                             | B KOTONVIA USINSB BEATOR TATA VALADILIATA                                       |
|----------------------------------------------------------------------------------|---------------------------------------------------------------------------------|
| панменование медицинской организации,                                            | Поличини №96                                                                    |
|                                                                                  | Поликлиника лево                                                                |
| Наименование медицинской организации,<br>умершего в патолого-анатомическое отдел | врач (фельдшер) которои осуществляет направление тела<br>тение:                 |
|                                                                                  | Поликлиника №86                                                                 |
| Наименование подразделения медицинско<br>направление тела умершего в патолого-ан | й организации, врач (фельдшер) которой осуществляет<br>атомическое отлеление:   |
| ·····                                                                            | Стационар                                                                       |
| Фамилия имя отчество умершего (фамил                                             | е<br>ия матери плола);                                                          |
| чамнымя, имя, отчество умершего (фамил                                           | anona Unauva Unauonua                                                           |
| Ив                                                                               | anoba ribalika ribaliobha                                                       |
| дата рождения умершего /дата отделения                                           | плода:<br>05.12.0027                                                            |
|                                                                                  | 05.12.0037                                                                      |
| Дата и время наступления смерти (мертво                                          | рождения):                                                                      |
|                                                                                  | 14.03.2022                                                                      |
| Дата и время подписания направления:                                             |                                                                                 |
|                                                                                  | 16.03.2022 10:46                                                                |
| Медицинский работник:                                                            |                                                                                 |
| Арсень                                                                           | ева Светлана Владимировна                                                       |
| Должность медицинского работника:                                                |                                                                                 |
|                                                                                  | врач-терапевт                                                                   |
|                                                                                  | ДОКУМЕНТ ПОДПИСАН<br>Электронной подписью                                       |
|                                                                                  | Сертификат: affec2fef05419ba81971bcf264a31da3419eeb8                            |
|                                                                                  | Организация: Поликлиника 86                                                     |
|                                                                                  | ОГРН: 000000000000<br>Владелен: Мышкин Вадерий Альбертории                      |
|                                                                                  | Действителен с 15.12.2021 по 09.12.2022                                         |
|                                                                                  | ДОКУМЕНТ ПОДПИСАН<br>Электронной подписью                                       |
|                                                                                  | Сертификат: affec2fef05419ba81971bcf264a31da3419eeb8                            |
|                                                                                  | Организация: Поликлиника 86                                                     |
|                                                                                  | OFPH: 00000000000                                                               |
|                                                                                  | Владелец: Мышкин Валерий Альбертович<br>Действителен с 15.12.2021 по 09.12.2022 |
|                                                                                  |                                                                                 |

# Подпись протокола ПАВ (Pdf)

Для подписи протокола ПАВ в формате Pdf необходимо нажать на кнопку «Подписать» внутри документа и выберите действие «Протокол ПАВ».

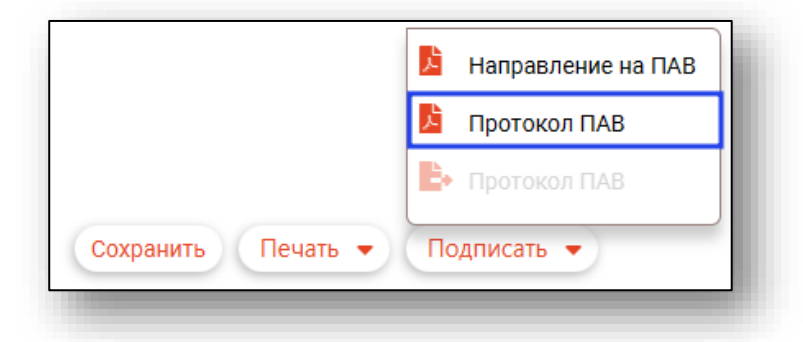

Далее необходимо выбрать криптопровайдера и нажать «Ок».

| ыоерите криптопроваидер | _  |
|-------------------------|----|
|                         | T  |
| ViPNet                  |    |
| Крипто-Про              |    |
|                         |    |
|                         |    |
|                         |    |
|                         |    |
|                         |    |
|                         | ок |

В открывшемся окне выберите нужную подпись врача и нажмите «Ок».

|                                                                                                    | <b>T</b> |
|----------------------------------------------------------------------------------------------------|----------|
| главный врач медицинской организации<br>Выдан: Тестовый УЦ ИнфоТеКС<br>Действителен по: 02.12.2023<br>Тип контейнера: ViPNetDirectory |          |
|                                                                                                    |          |
|                                                                                                    |          |
|                                                                                                    |          |

После чего ввести ключ контейнера и нажать «Ок».

| Введите пароль контейнера<br>ключа | ×        |
|------------------------------------|----------|
| •••••                              |          |
| 0                                  | <b>‹</b> |
|                                    |          |

Выберите подпись медицинской организации и введите пароль от контейнера.

Далее будет открыто окно сохранения подписанного документа. Выберите, куда необходимо сохранить документ и нажмите на кнопку «Сохранить».

| Сохранение                                |                  |                 |        |              |           | × |
|-------------------------------------------|------------------|-----------------|--------|--------------|-----------|---|
| 🗧 🔶 👻 🛧 🗖 э Этот компьютер э Рабочий стол | >                |                 | ٽ ~    | 🔎 Поиск: Раб | очий стол |   |
| Упорядочить 🔻 Новая папка                 |                  |                 |        |              |           | ? |
| ^ Имя                                     | Дата изменения   | Тип             | Размер |              |           |   |
| Статистика                                | 28.02.2022 13:19 | Папка с файлами |        |              |           |   |
| Имя файла: referral.pdf                   |                  |                 |        |              |           | ~ |
| Тип файла: Pdf files (*.pdf)              |                  |                 |        |              |           | ~ |
| <ul> <li>Скрыть папки</li> </ul>          |                  |                 |        | Сохранить    | Отмена    |   |

Документ с протоколом ПАВ будет сохранен в формате pdf и содержать подписи врача и медицинской организации.

|                                        | Приложение N 2                            |
|----------------------------------------|-------------------------------------------|
|                                        | к приказу Министерства здравоохранения    |
|                                        | Российской Федерации                      |
|                                        | от 6 июня 2013 г. N 354н                  |
| попиклиника №96                        | Kor dones to OKVI                         |
|                                        |                                           |
| (полное наименование медицинской       | код учреждения по окно                    |
| организации)                           |                                           |
|                                        | Медицинская документация                  |
|                                        | Учетная форма N 013/у                     |
| (адрес медицинской организации)        | Утверждена приказом Минздрава             |
|                                        | России от 6 июня 2013 г. N 354н           |
|                                        |                                           |
| ПЕ                                     | отокол                                    |
| патолого-анатомичес                    | жого вскрытия N <u>44</u>                 |
| " <u>22</u> " <u>октяе</u>             | <u>зря</u> 20 <u>2024</u> г.              |
| 1. Наименование медицинской            | организации и отделения, в котором        |
| наблюдался и умер пациент(ка) П        | ЮЛИКЛИНИКА №86                            |
| 2. Медицинская карта амбулаторно       | ого (стационарного) пациента N <u>621</u> |
| 3. Фамилия, имя, отчество умерш        | его(ей) <u>РОДИН РОДИОН РОМАНОВИЧ</u>     |
| 4. Пол: мужской 1, женский 2           |                                           |
| 5. Дата рождения: число <u>8</u> месяц | ц <u>10</u> год <u>1919</u>               |
| 6. Дата смерти: число 22 месяц         | 10 год 2024, время                        |
| 7. Место жительства (регистраци        | и) умершего (ей): республика, край,       |
| область                                |                                           |
| район город                            | населенный пункт                          |
| улица                                  | дом квартира                              |
|                                        |                                           |
|                                        |                                           |
|                                        |                                           |

# Отправка протокола ПАВ (xml)

Для отправки протокола ПАВ в РИР.РЭМД необходимо подписать его в формате xml. Для этого нажмите на кнопку «Подписать» внутри документа и выберите действие «Направление на ПАВ».

|                    | Направление на ПАВ |
|--------------------|--------------------|
|                    | 📙 Протокол ПАВ     |
|                    | 💺 Протокол ПАВ     |
| Сохранить Печать 🗸 | Подписать 🔻        |
|                    |                    |

Далее необходимо выбрать криптопровайдера и нажать «Ок».

| выберите криптопровайдер | ×  |
|--------------------------|----|
|                          | ▼  |
| ViPNet                   |    |
| Крипто-Про               |    |
|                          |    |
|                          |    |
|                          |    |
|                          |    |
|                          |    |
|                          | ОК |

В открывшемся окне выберите нужную подпись врача и нажмите «Ок».

|                                                                                                    | ₹ |
|----------------------------------------------------------------------------------------------------|---|
| главный врач медицинской организации<br>Выдан: Тестовый YLI ИнфоТеКС<br>Действителен по: 02.12.2023<br>Тип контейнера: VIPNetDirectory |   |
|                                                                                                    |   |
|                                                                                                    |   |
|                                                                                                    |   |

После чего ввести ключ контейнера и нажать «Ок».

| Введите пароль контейнера<br>ключа | × |
|------------------------------------|---|
| •••••                              |   |
|                                    | ж |
|                                    |   |

После этого протокол с подписью врача будет направлен в журнал ЭМД с соответствующим уведомлением для дальнейшего наложения подписи медицинской организации и отправки в РИР.РЭМД.

| П | атолого-анатомическо  | е вскрытие |
|---|-----------------------|------------|
| 0 | гправлено в журнал ЭІ | МД         |
|   | Закрыть все           |            |

# Печать

Для патолого-анатомического вскрытия возможно распечатать направление на ПАВ, журнал регистрации тел умерших, отказ от ПАВ, протокол ПАВ.

Чтобы распечатать документ, нажмите на кнопку «Печать» внутри документа и выберите нужное действие.

|           | Направление на ПАВ             | т  |
|-----------|--------------------------------|----|
|           | Журнал регистрации тел умерших |    |
|           | Отказ от ПАВ                   | a  |
|           | Протокол ПАВ                   | ьн |
| Сохранить | Печать 👻 Подписать 👻           | 1  |

Будет открыто окно предпросмотра документа, в котором можно просмотреть сформированный документ, после чего сохранить в нужном формате либо отправить на печать.

| 🛔 🌲 🗧 Патолого-анатомическое вскрытие | Направление на ПАВ |                                                                                                    |  |
|---------------------------------------|--------------------|----------------------------------------------------------------------------------------------------|--|
| 8 🖶 🗡                                 |                    |                                                                                                    |  |
|                                       |                    |                                                                                                    |  |
|                                       |                    |                                                                                                    |  |
|                                       |                    | Qeptrepartner contrajar DD Tanayi 0003MegCept, Descontrator Species Anna Demons 6083.0021104                                                                |  |
|                                       |                    |                                                                                                    |  |
|                                       |                    | Приложение П-10. Форма направления на патолого-анатомическое                                                                                                |  |
|                                       |                    | вскрытне                                                                                                    |  |
|                                       |                    | (Штомя медицинской организации)                                                                                                    |  |
|                                       |                    |                                                                                                    |  |
|                                       |                    | Направление на патолого-анатомическое вскрытие                                                                                                    |  |
|                                       |                    |                                                                                                    |  |
|                                       |                    |                                                                                                    |  |
|                                       |                    | Наименование медицияской организация, в которую направляется тело умершего                                                                                  |  |
|                                       |                    | Полисизиона 1986                                                                                                    |  |
|                                       |                    | такительные мерадоконо организации, проз организур илтеров отудистноет надранизате техн.<br>умершего в паталого-акитовленские отделение:                    |  |
|                                       |                    | Ticanacamana 2686                                                                                                    |  |
|                                       |                    | Накциянование подражделения медициянской организация, врач (фельдшер) который осуществляет<br>направление тела умершего в патолого-аватомическое отделение: |  |
|                                       |                    | Стадожар                                                                                                    |  |
|                                       |                    | Фанкина, вня, отчество умершего (фанкина матеро плода):                                                                                                    |  |
|                                       |                    | Harance a Harance A Harance A                                                                                                    |  |

# Экспорт журнала

Журнал «Патолого-анатомическое вскрытие» возможно экспортировать в формат CSV. Для этого необходимо нажать на кнопку «Показать действия» и выбрать «Экспортировать данные».

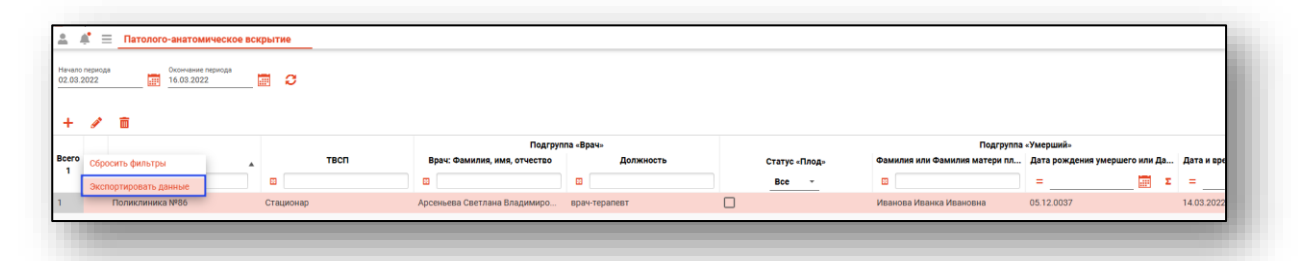

Откроется окно сохранения, в котором будет предложено присвоить имя файлу и место, куда его сохранить. Укажите нужные данные и нажмите на кнопку «Сохранить».

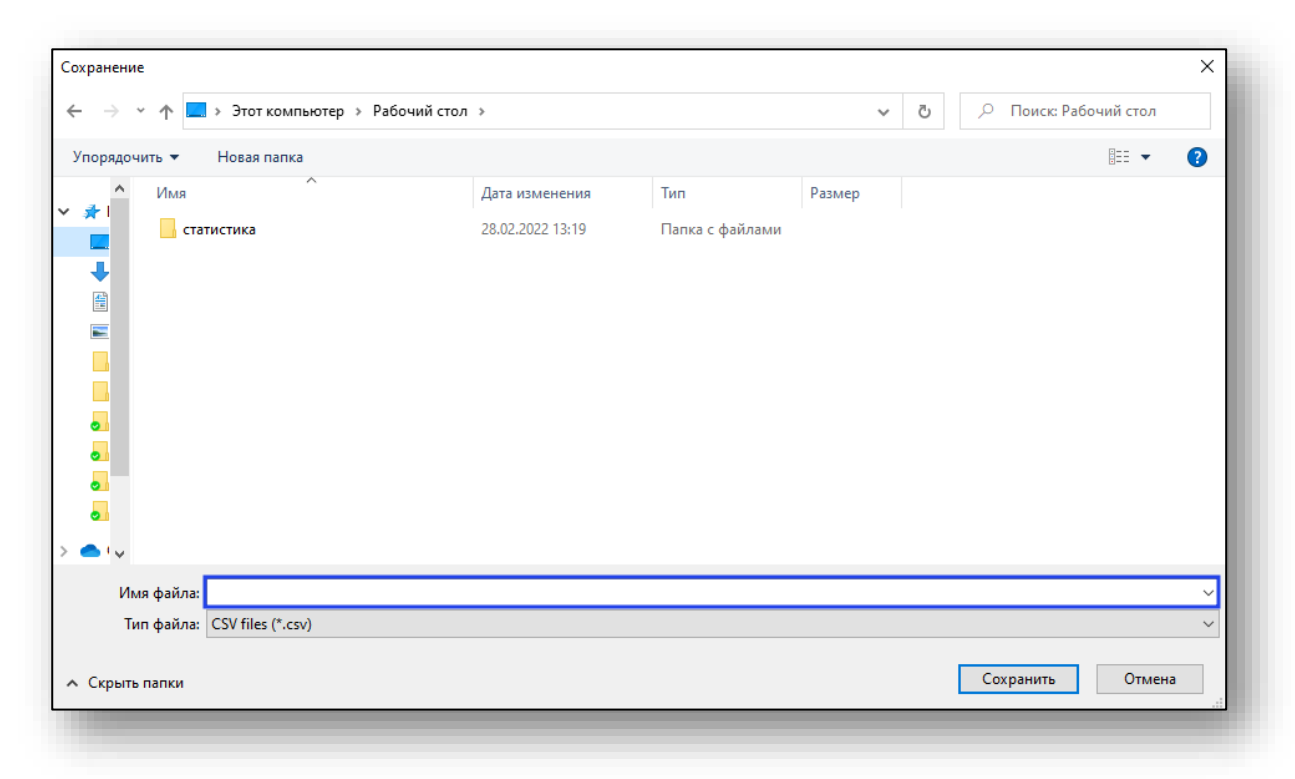